# 超级狗远程升级使用说明(正式号)

#### 上海澎凯信息科技有限公司

#### 当超级狗中设置的权限到期之后,双击加密的软件, 会出现如下提示:

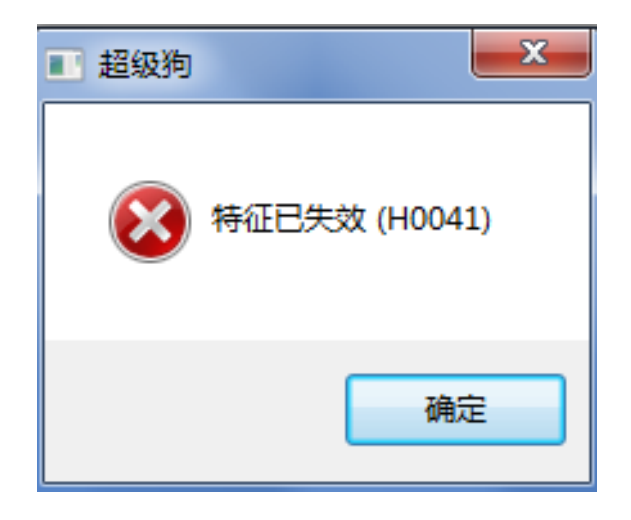

这种情况下,就可以进行远程升级来继续加密狗的 使用。

另外,远程升级步骤对于开发商来说,只需要通过 手里的开发商狗进行操作即可。

#### 1、软件开发商: 打开"超级狗工具包"→"软件保护"→"远程升级界面 定制工具",

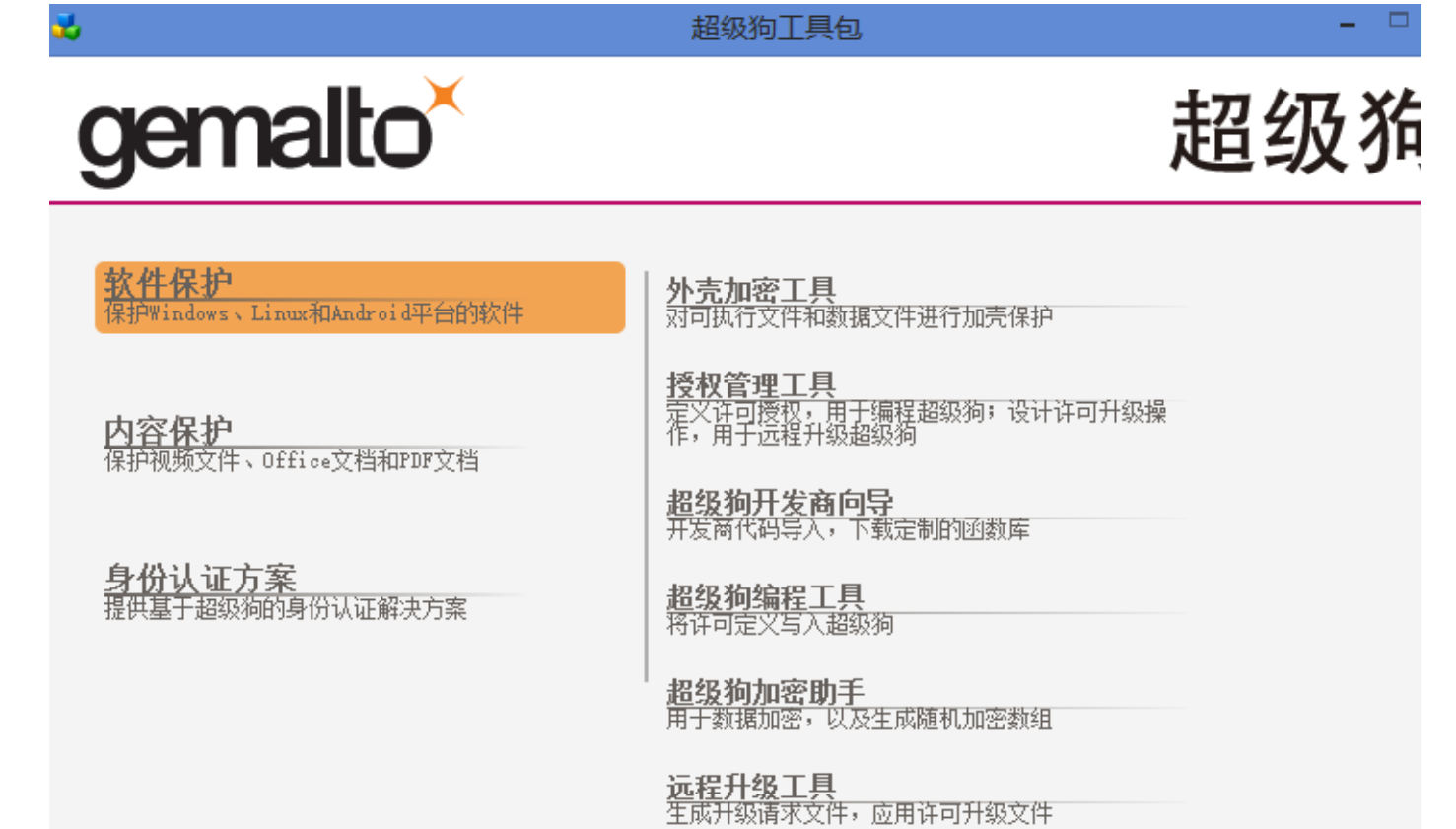

远程升级界面定制工具 用于定制远程升级工具

日志查看工具 查看日志文件

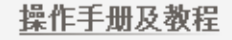

在"工具"→"设置"中选中"使用正式开发号",点击"确定",

| ▶ 远程升级界面定制工具       |      |    |
|--------------------|------|----|
| 文件 工具 帮助           |      |    |
| 8 C                |      |    |
|                    |      |    |
| B Z L ≣ ≣ ■ ¶ ≠ 3  |      |    |
| HTML 文本            |      |    |
|                    |      |    |
| る。                 | ×    |    |
|                    |      |    |
|                    |      |    |
|                    |      |    |
| ● 使用正式开发亏(需要注接开发洞) |      |    |
| 预览 确定 取            | 消    |    |
|                    |      |    |
|                    |      |    |
|                    |      |    |
|                    |      |    |
|                    |      |    |
|                    |      |    |
|                    | 生成 R | US |

## 在"HTML文本"中输入您定义的名称,生成RUS工具,并保存该工具,

| 3       | 远程升级界面定制工具 – 🗆 🗙       |
|---------|------------------------|
| 文件 工具   | 帮助                     |
| BI      | L E E E A A            |
| hTML 文本 |                        |
| 升级工具    |                        |
|         | 这里输入相关名称,<br>可以设置字体等信息 |
| 预览      |                        |
| 升级工具    |                        |
|         | 生成 RUS                 |

| <b>&gt;</b> |                            |                 |     |      |         |       |      | 保   | 存文件 |      |    |            |    |    | × |
|-------------|----------------------------|-----------------|-----|------|---------|-------|------|-----|-----|------|----|------------|----|----|---|
|             | ⇒ •                        | ↑ 🔋             | ~   | 本地磁  | 送盘 (E:) | )⊧ te | st   | RUS |     | ¥    | Ç  | 搜索"RUS"    |    |    | Q |
| 组织          | •                          | 新建文             | 件夹  | E    |         |       |      |     |     |      |    |            |    | •  | 0 |
|             | 视频<br>图片<br>文下音桌面<br>OS (0 | 注)<br>玄盘 (D:)   | ^   | 名和   | 弥       |       |      | *   | 没有与 | 搜索条件 | 修改 | (日期<br>内项。 | 类型 |    |   |
| 4           | CD 32                      | :(-·/<br>:动器 (F | :)  |      |         |       |      |     |     |      |    |            |    |    |   |
| 6           | PBR I                      | mage (          | N Y | <    |         |       |      |     |     |      |    |            |    |    | > |
|             | 文作                         | ‡名(N):          | 升约  | 极工具  |         |       |      |     |     |      |    |            |    |    | ~ |
|             | 保存的                        | έ型(Τ):          | 定   | 制的远和 | 呈升级工    | 具 (*. | exe) |     |     |      |    |            |    |    | ~ |
| L<br>④ 隐    | 藏文件                        | 夹               |     |      |         |       |      | ]   |     |      |    | 保存(S)      |    | 取消 |   |

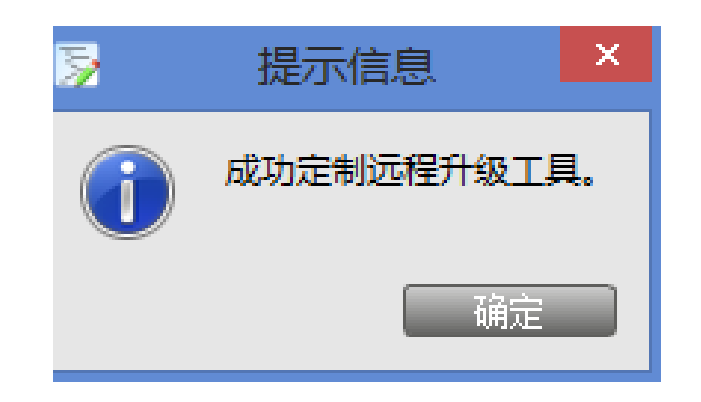

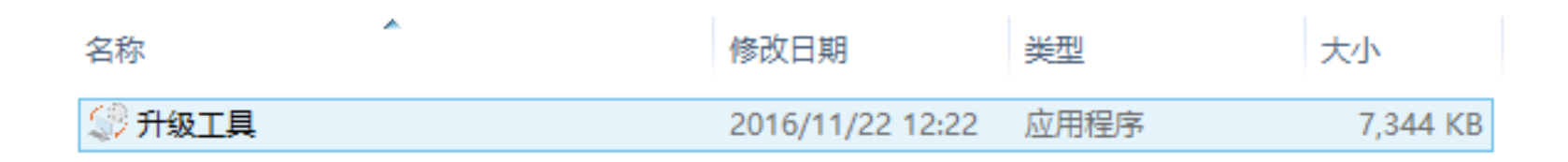

软件开发商将这个升级工具分发给最终用户,最终用户双 击这个工具生成c2v文件并发给软件开发商升级。

## 2、最终用户: 收到软件开发商发来的RUS工具之后, 双击 打开, 点击"生成升级请求文件", 生成c2v文件并保存,

| \$ | 远程升级工具   | - | × |
|----|----------|---|---|
|    | 生成升级请求文件 |   | 1 |
|    | 升级工具     |   |   |
|    |          |   |   |
|    |          |   |   |
|    |          |   |   |
|    |          |   |   |
|    |          |   |   |
|    |          |   |   |
|    |          |   |   |
|    |          |   |   |
|    |          |   |   |
|    |          |   |   |
|    |          |   |   |
| [  | 生成升级请求文件 |   |   |

| 名称       | 修改日期             | 类型     | 大小   |
|----------|------------------|--------|------|
| <i>1</i> | 2016/11/22 12:26 | C2V 文件 | 3 KB |

| \$ | 远程升级工具                           | - | × |
|----|----------------------------------|---|---|
| ſ  | 生成升级请求文件 📔 应用许可升级文件 🗎            |   | 1 |
|    | 升级工具                             |   |   |
|    | 12:26:05:<br>生成升级请求文件成功 <b>!</b> |   |   |
|    |                                  |   |   |

最终用户将刚才生成的1.c2v文件发给软件开发商进行升级。

## 3、软件开发商: 收到最终用户发来的1.c2v文件后,打开"软件保护"→"授权管理工具",点击"升级操作",在参考许可中选择"从请求文件c2v导入",

| <b>1</b> |               |                         |                                                                                                    |         | 超级狗授权管理工具 |             |          | - • × |
|----------|---------------|-------------------------|----------------------------------------------------------------------------------------------------|---------|-----------|-------------|----------|-------|
| 文件       | (F) 编辑        | ■(E) 工具(T) <sup>‡</sup> | 帮助( <u>H</u> )                                                                                                    |         |           |             |          |       |
| 1        | 103           | े 🦨                     |                                                                                                    |         |           |             |          |       |
| 6        | 🔪 许可知         | 宦义 🔰 <b>升级</b>          | 操作                                                                                                    |         |           | <br>        |          |       |
| 췵        | 参考许可          | 从请求文                    | 件(C2V)导入 🔽                                                                                                    | 请求文件(Ca | 2V)       |             |          |       |
| 1        | 显示初始定         | ▲ 从社司差                  | ※ ※ < |         |           | + 许可特       | 征 +      | ・数据文件 |
|          | ID            | 从连接的                    | 超级狗导入                                                                                                    | 内       | 溶         | 操作          | 编辑       | 删除    |
|          |               |                         |                                                                                                    |         |           |             |          |       |
|          |               |                         |                                                                                                    |         |           |             |          |       |
|          |               |                         |                                                                                                    |         |           |             |          |       |
|          |               |                         |                                                                                                    |         |           |             |          |       |
|          |               |                         |                                                                                                    |         |           |             |          |       |
|          |               |                         |                                                                                                    |         |           |             |          |       |
| 1        | +             |                         |                                                                                                    |         |           |             |          |       |
|          | #             | 升级类型                    | 应用到                                                                                                    |         | 详细        | <br>        |          | 删除    |
|          |               |                         |                                                                                                    |         |           |             |          |       |
|          |               |                         |                                                                                                    |         |           |             |          |       |
|          |               |                         |                                                                                                    |         |           |             |          |       |
|          |               |                         |                                                                                                    |         |           |             |          |       |
|          | 删除所有          | 升级顶                     |                                                                                                    |         |           | 生成升级文件      | <b>1</b> | 扁程超级狗 |
|          | ANA 185/71-15 | 2180.55                 |                                                                                                    |         |           | <br><u></u> | 0.1      |       |

#### 修改之前特征项的授权信息,

|   |            |                    |          | 超级狗授权管理工具             |                    |             |      | - 🗆      |    |
|---|------------|--------------------|----------|-----------------------|--------------------|-------------|------|----------|----|
| Ż | [件(E)      | 编辑(E) 工具(T) 帮助(H)  |          |                       |                    |             |      |          |    |
| • |            |                    |          |                       | <b>1</b> 、这<br>最终用 | 里导入<br> 户发来 |      |          |    |
|   | 2          | · 伊可定义 🛛 🚚 升级操作    |          |                       | 町c2                | v又作         |      |          |    |
|   | 参考         | ;许可    从请求文件(C2V)导 | 入 🔽 请求文件 | C2V E:\test\RUS\1.c2v |                    |             |      |          | 1  |
|   | <u>_</u> 7 | 初始定义               |          |                       | •                  | + 许可特       | 征    | ・数据文     | (件 |
|   | ID         |                    | 名称       | 内容                    |                    | 操作          | 编辑   | 删除       |    |
|   |            | 许可授权               |          |                       |                    |             | /    |          |    |
|   |            | 🢗 特征 (ID: 1)       | 名称未知     | 执行次数6次                |                    | -           | ſ    | $\times$ |    |
|   | 4          | 数据文件               |          |                       |                    |             |      |          |    |
|   |            | 🋸 文件 (ID: 65524)   |          | 读写, 128 字节,           |                    |             | ſ    |          |    |
|   | 4          | 设置                 | //       |                       |                    |             | a    |          |    |
|   |            | 虚拟灯钟               |          | 2016-11-22 04:25:33   |                    |             | - Se |          |    |
|   |            |                    |          |                       |                    |             |      |          |    |
|   |            | 2、这里修改特征<br>项的授权信息 |          |                       |                    |             |      |          |    |

#### "编辑特征"或者添加新的特征ID 后点击"确定",

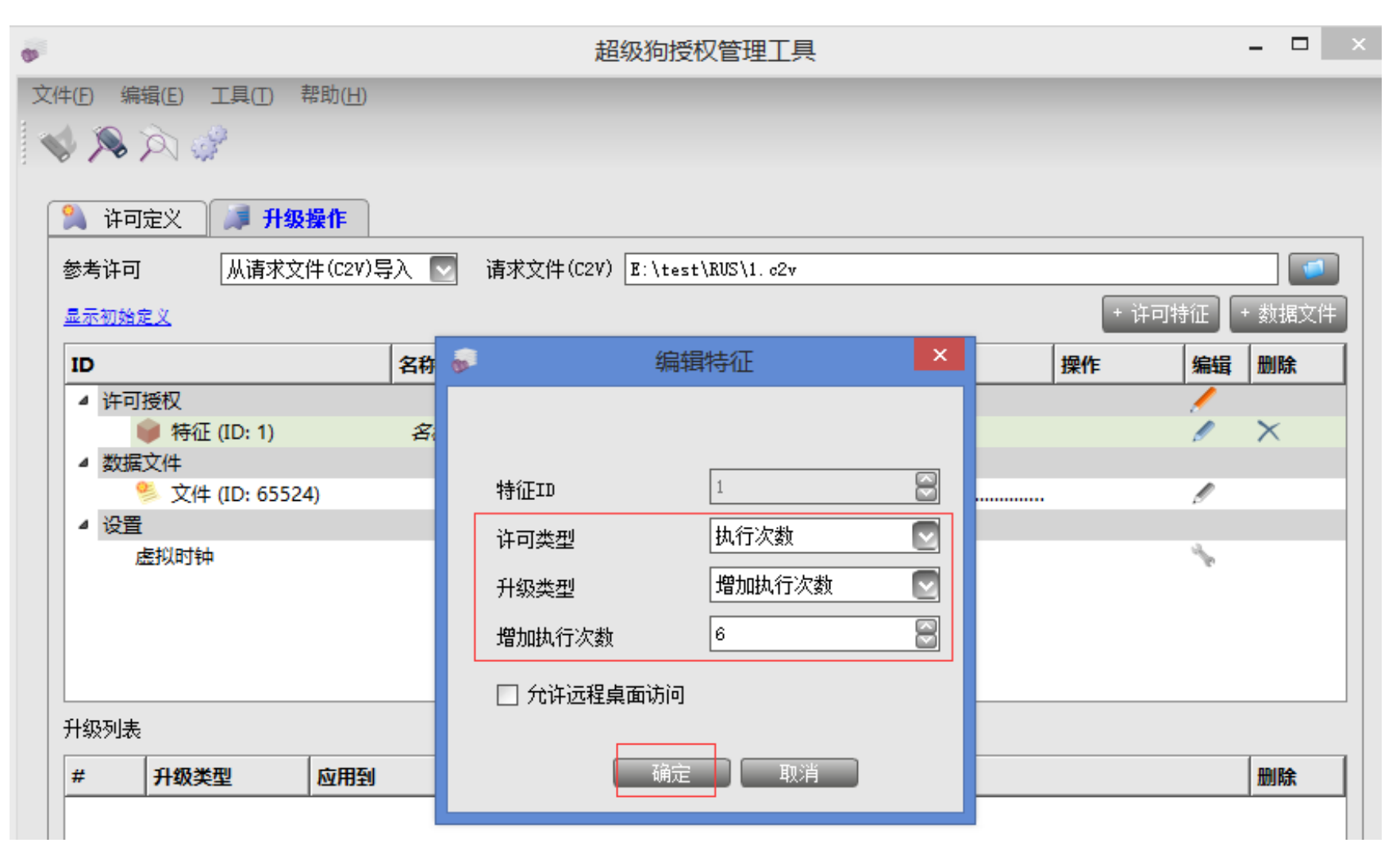

#### 点击"生成升级文件",

|                             |              |                | 超级狗授权管理                   | [具                 | - 🗆 🔜     |
|-----------------------------|--------------|----------------|---------------------------|--------------------|-----------|
| ‡(E) 编辑                     | (E) 工具(I)    | 帮助( <u>H</u> ) |                           |                    |           |
| 🌢 🔊 🍃                       | x 💰          |                |                           |                    |           |
|                             | A also       |                |                           |                    |           |
| 🔔 许可定                       | 🖄 🔰 升级       | ₩<br>操作*       |                           |                    |           |
| 参考许可                        | 从请求文         | 7件(C2V)导入 🔽 谚  | 請求文件(C2V) E:\test\RUS\1.σ | 2v                 |           |
| 显示初始定                       | ×            |                |                           | + 许可               | 特征 + 数据文件 |
| ID                          |              | 名称             | 内容                        |                    | 编辑删除      |
|                             | 衩            | HU.            |                           |                    |           |
|                             | 特征 (ID: 1)   | 名称未知           | 执行次数12次                   |                    | Ø X       |
| ▲ 数据文                       | 4            |                |                           |                    |           |
| / vi=                       | 文件 (ID: 6552 | 24)            | 读写, 128 字节,               |                    | 0         |
| " <u>"</u> " 设 <u>百</u><br> | 拟时轴          |                | 2016-11-22 04:25:33       |                    | *         |
|                             | INC. INC.    |                |                           |                    |           |
|                             |              |                |                           | <b>注</b> ,加家户修改了右下 |           |
|                             |              |                |                           | 系统时间,则需要在此         | <b>达</b>  |
|                             |              |                |                           | 重新恢复时间。此处时间        | 可         |
| 升级列表                        |              |                |                           | 是格尼尼治时间。           |           |
| # 3                         | 升级类型         | 应用到            | 详细                        |                    | 删除        |
| 1 1                         | <b>廖改特征</b>  | 特征 ID: 1       | 增加执行次数:6                  |                    | ×         |
|                             |              |                |                           |                    |           |
|                             |              |                |                           |                    |           |
|                             |              |                |                           |                    |           |
|                             |              |                |                           |                    |           |
| 101.00 00 00 00             | (1.77) -492  |                |                           |                    |           |
| <u>删除所有</u> 3               | <u>什敏现</u>   |                |                           | ■】 生成并级义性          | ▶ / 細柱超級狗 |

#### 选择存储生成的V2C文件夹,点击"生成升级文件",

|              |                   | 生成升级文件    |    | ×        |
|--------------|-------------------|-----------|----|----------|
| 请求文件(C2V)    | E:\test\RUS\1.c2v |           |    |          |
| 存储升级文件(V2C)的 | )文件夹 E:\test\RVS  |           |    |          |
| 升级类型         | 升级                | 🔽 🗌 需要回执  | V  | ] 可读升级文件 |
|              |                   | ——        |    | 📑 生成升级文件 |
| 状态 诸         | <b>请求文件(C2V)</b>  | 升级文件(V2C) | 错误 |          |
|              |                   |           |    |          |
|              |                   |           |    |          |
|              |                   |           |    |          |
|              |                   |           |    |          |
|              |                   |           |    |          |
|              |                   |           |    | 关闭 关闭    |

#### 即可在存储V2C的目录下找到该文件,

| <b>6</b>                    |                                                    | 生成    | 升级文件         |        |        | ×             |      |
|-----------------------------|----------------------------------------------------|-------|--------------|--------|--------|---------------|------|
| 请求文件(C2V)<br>存储升级文件<br>升级类型 | ) E:\test\RUS\1.c2v<br>(V2C)的文件夹 E:\test\RUS<br>升级 | 5     | 需要回执         |        | ☑ 可读升约 | 【<br>【<br>夏文件 |      |
| 46-2                        | 注动社(cor)                                           | 11427 | t (voc)      | 144.20 |        | 生成升级文件        |      |
| ● 成功                        | 1.c2v                                              | 1.v2c | +(1207       | 旧庆     |        |               |      |
|                             |                                                    |       |              |        |        |               |      |
|                             |                                                    |       |              |        |        |               |      |
|                             |                                                    |       |              |        |        | 美闭            |      |
| 称                           | *                                                  |       | 修改日期         |        | 类型     | 大小            |      |
| 1                           |                                                    |       | 2016/11/22 1 | 12:26  | C2V 文件 |               | 3 KI |
| 1.v2c                       |                                                    |       | 2016/11/22 1 | 13:06  | V2C 文件 |               | 4 KE |

软件开发商将这个v2c文件发给最终用户激活。

#### 4、最终用户: 收到开发商发来的v2c文件后, 打开之前的 "升级工具"导入v2c文件, 点击"应用许可升级文件"升

级,

| )               | 远程升级工具        | - 🗆 🗙 |                                |
|-----------------|---------------|-------|--------------------------------|
| 生成升级请求文件        | 应用许可升级文件      |       |                                |
|                 |               |       |                                |
|                 |               |       |                                |
|                 |               |       |                                |
|                 |               |       |                                |
|                 |               |       |                                |
|                 |               |       |                                |
|                 |               |       |                                |
|                 |               |       |                                |
|                 |               |       |                                |
|                 |               |       |                                |
|                 |               |       |                                |
|                 |               |       | □ 导入软件升发<br>□ 发来的 <b>v2c</b> 文 |
|                 |               |       |                                |
| <br>许可升级文件 Ⅰ:\t | est\RUS\1.v2c |       |                                |
| 应用许可升级文件        |               |       |                                |

#### 升级成功!此时可以重新运行软件了。

| \$9                           | 远程升级工具                          | - | × |
|-------------------------------|---------------------------------|---|---|
| 生成升级请求                        | 校文件 应用许可升级文件                    |   | 1 |
| 13:07:53:<br>应用许可升约<br>应用许可升约 | 级文件 E:\test\RUS\1.v2σ<br>级文件成功。 |   |   |

#### 远程升级成功!

谢谢!